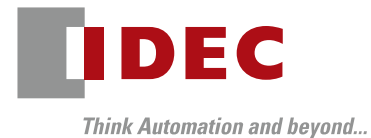

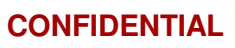

# FC6A Plus EtherNet/IP™

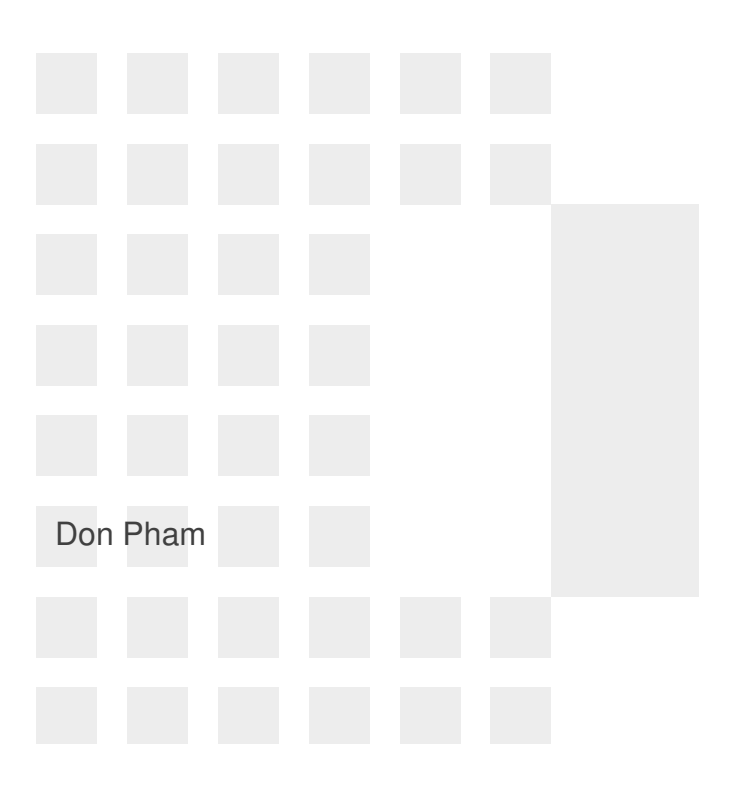

Copyright 2016 IDEC CORPORATION. All rights reserved.

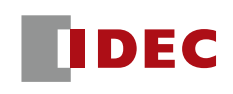

Example 1: FC6A and Oriental Motor motor driver

- Oriental Motor AZD-KEP motor driver is an Adapter
- FC6A Plus will be configured as a Scanner with Originator function

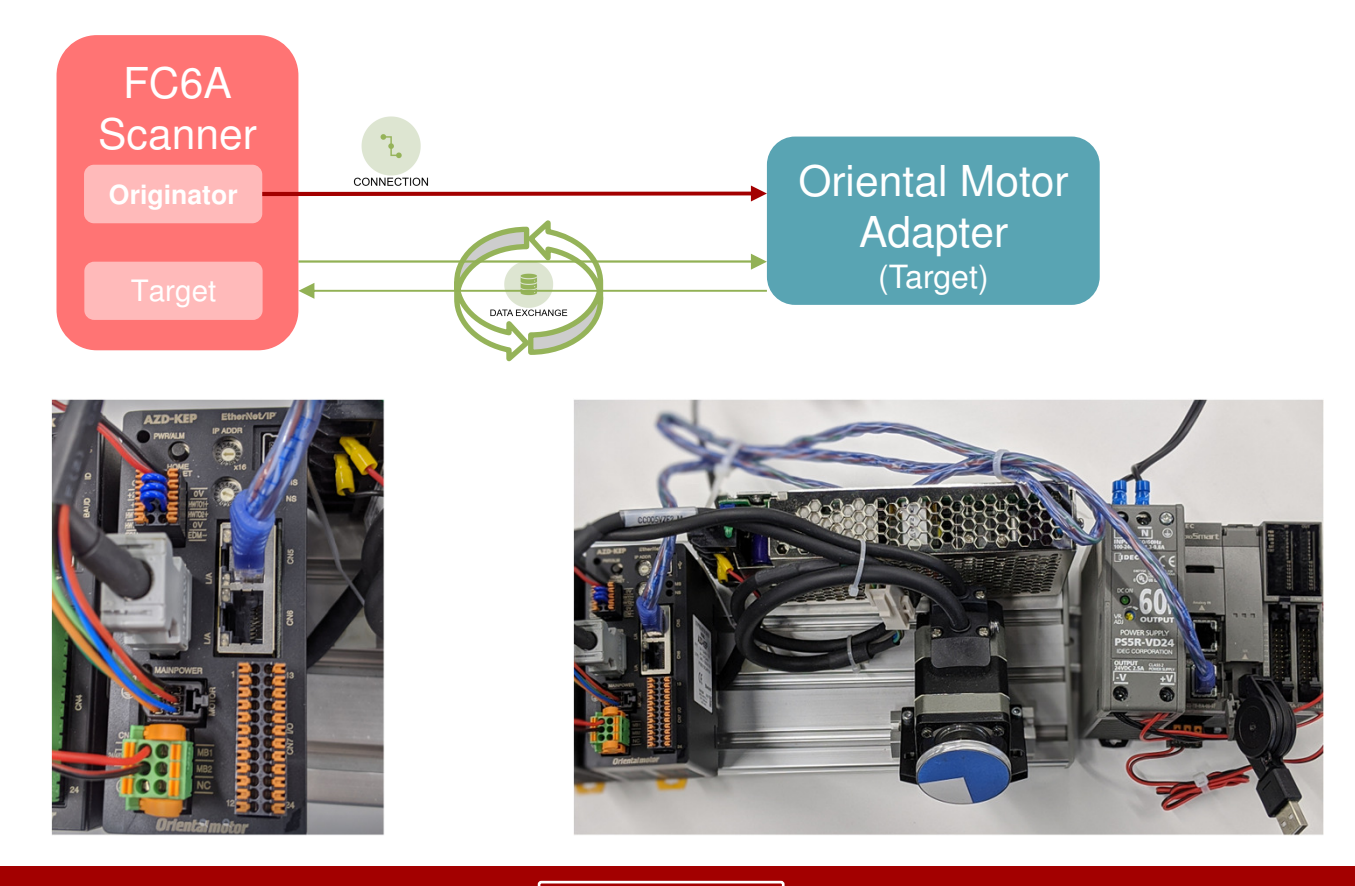

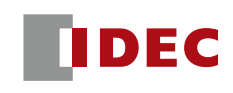

Adapter parameters (required for communication)

- In order to configure the FC6A Plus to communicate with the Adapter, we need to find out some Adapter's parameters
- There are two methods of finding this information
  - 1. Adapter's device user manual

| communications     | Communications standards EtherNet/IP (conforms to CT16) |                            |                       |                   |                 |                     |                  |                    |                 |                                             |
|--------------------|---------------------------------------------------------|----------------------------|-----------------------|-------------------|-----------------|---------------------|------------------|--------------------|-----------------|---------------------------------------------|
| /endor ID          | D 187: Oriental Motor Company                           |                            |                       |                   |                 |                     |                  |                    |                 |                                             |
| Device type        |                                                         | 43: Generic D              | 43: Generic Device    |                   |                 |                     |                  |                    |                 |                                             |
| Fransmission rate  | 1                                                       | 10/100 Mb                  | Input data form       | nat               |                 |                     |                  |                    |                 |                                             |
| Communication r    | node                                                    | Full duplex                | Contents of the Input | data is as follow | s. The order of | data is in little-e | endian format.   |                    |                 |                                             |
| Cable specificatio | ins                                                     | Shielded tv<br>straight-th | Assembly Instance     | Attribute         | Byte            | Size (byte)         |                  | Description        |                 |                                             |
| Number of          | Output (scanner $\rightarrow$ driver)                   | 40 bytes                   |                       |                   | 0.1             | 2                   | Remote I/O (R    | -OUT)              |                 |                                             |
| occupied bytes     | Input (driver → scanner)                                | 56 bytes                   |                       |                   | –∎ Outp         | ut data for         | mat              |                    |                 |                                             |
|                    | Number of connections                                   | 2                          |                       |                   | Descrip         | tions of the Ou     | itput data are a | s follows. The     | e order of data | is in little-endian format.                 |
|                    | Connection type                                         | Exclusive C                |                       |                   | Asser           | nbly Instance       | Attribute        | Byte               | Size (byte)     | Description                                 |
| nplicit            | Communication cycle (RPI)                               | 1 to 3,200 r               |                       |                   |                 | ,                   |                  | 0,1                | 2               | Remote I/Q (R-IN)                           |
|                    |                                                         |                            |                       |                   |                 |                     |                  | 2,3                | 2               | Operation data number selection             |
|                    |                                                         |                            |                       |                   |                 |                     |                  | 4,5                | 2               | Fixed I/O (IN)                              |
|                    |                                                         |                            |                       |                   |                 |                     |                  | 6,7                | 2               | Direct data operation operation type        |
|                    |                                                         |                            |                       |                   |                 |                     |                  | 8 to 11            | 4               | Direct data operation position              |
|                    |                                                         |                            | 100                   | 3                 |                 |                     |                  | 12 to 15           | 4               | Direct data operation operating speed       |
|                    |                                                         |                            |                       |                   | -               |                     |                  | 16 to 19           | 4               | Direct data operation starting/changing r   |
|                    |                                                         |                            |                       |                   |                 |                     |                  |                    |                 |                                             |
|                    |                                                         |                            |                       |                   |                 | 101                 | 3                | 20 to 23           | 4               | Direct data operation stopping deceleration |
|                    |                                                         |                            |                       |                   |                 | 101                 | 3                | 20 to 23<br>24, 25 | 2               | Direct data operation stopping decelerati   |

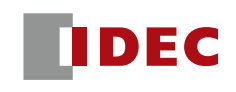

Adapter parameters (required for communication)

- There are two methods of finding this information
  - 2. Electronic Data Sheet (EDS) File
    - Most EtherNet/IP Adapters provide an EDS file, so users don't have to manually look up and enter this information in the Scanner settings
    - However, WindLDR currently does not support EDS file import
    - EDS file import will be supported in later WindLDR version
    - For now, users can use the free EDS extractor tool to extract
    - EDS extractor tool
      - https://www.odva.org/subscriptions-services/software/ez-edsdownload/

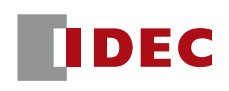

#### EDS extractor tool

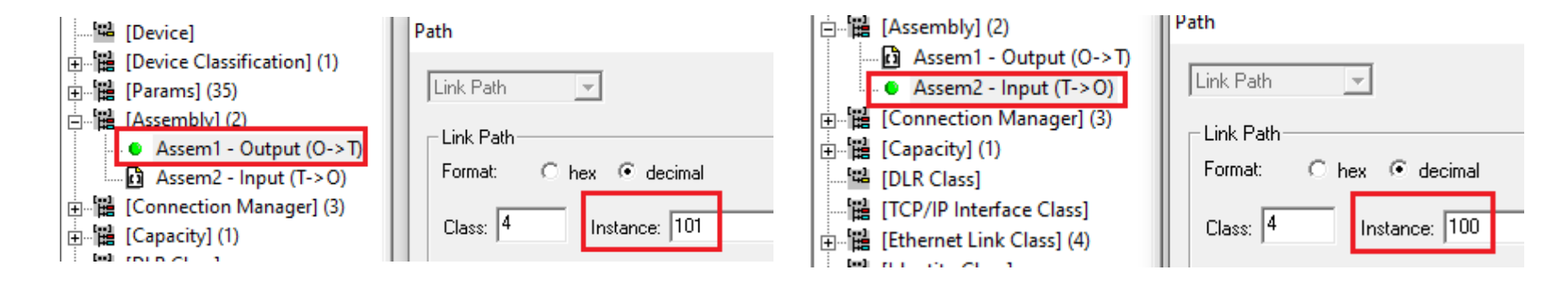

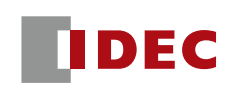

Example 1: FC6A and Oriental Motor motor driver

- Step 1: Click Ethernet Port 2
- Step 2: Check EtherNet/IP Settings and click Configure

| Ether | Ne | t/IP | Settings |   |
|-------|----|------|----------|---|
|       |    |      |          | ſ |

Enable EtherNet/IP Configure

Check the Turn ON EtherNet/IP...box if you want the FC6A to automatically enable EtherNet/IP communication

#### EtherNet/IP setting

| FC6A-D16X1CEE     CID Connection Point list: Number of CID connection | EtherNet/IP Setting                                                                                                    |
|-----------------------------------------------------------------------|----------------------------------------------------------------------------------------------------|
| Scan list: Number of CIP connections 0                                | Image: Turn ON EtherNet/IP Communication bit automatically         Reflesh upper limit:       252 •         Total size of allocated device address: 0 [word]         Total size of allocable device address: 2888 [word] |

#### M8460: EtherNet/IP Communication Bit

This special internal relay permits or prohibits EtherNet/IP communication.

OFF: Prohibit EtherNet/IP communication

ON: Permit EtherNet/IP communication

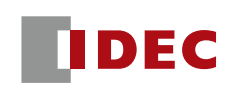

Example 1: FC6A and Oriental Motor motor driver

- Step 1: Click Ethernet Port 2
- Step 2: Check EtherNet/IP Settings and click Configure

| Ether | Ne | t/IP | Set | tings |   |
|-------|----|------|-----|-------|---|
|       |    |      |     |       | ſ |

Enable EtherNet/IP Configure

Check the Turn ON EtherNet/IP...box if you want the FC6A to automatically enable EtherNet/IP communication

#### EtherNet/IP setting

|                                        | EtherNet/IP Setting                                                                                                    |
|----------------------------------------|----------------------------------------------------------------------------------------------------|
| Scan list: Number of CIP connections 0 | Turn ON EtherNet/IP Communication bit automatically<br>Reflesh upper limit: 252  [word/scan]<br>Total size of allocated device address: 0 [word]<br>Total size of allocable device address: 2888 [word] |

#### M8460: EtherNet/IP Communication Bit

This special internal relay permits or prohibits EtherNet/IP communication.

OFF: Prohibit EtherNet/IP communication

ON: Permit EtherNet/IP communication

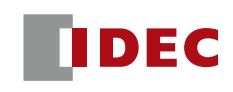

#### Example 1: FC6A and Oriental Motor motor driver

#### Step 3: Right mouse click Scan list.. $\rightarrow$ Add Target

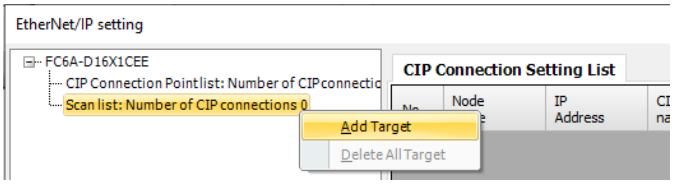

Step 4: Under Target Setting tab, enter the Node name, IP Address and Electronic Key of the motor

AZD-KEP]

#### t/ID setting

| style setting                                                                                                    |                                                                               |                       | <u>H</u> elp                                                                                          |                                                                                                    |
|----------------------------------------------------------------------------------------------------|-------------------------------------------------------------------------------|-----------------------|----------------------------------------------------------------------------------------------------|----------------------------------------------------------------------------------------------------|
| A-D16X1CEE                                                                                                    | CIP Connection Setting List Targ                                              | et Setting            |                                                                                                    | ₩?                                                                                                    |
| Scan list: Number of CIP connections 1<br>- 1. Oriental_Motor (192.168.1.6)<br>Exclusive Owner(IDVIN) 100/OUT_1011 | Use this target                                                               |                       | [Device] Section Comment<br>Vendor Name<br>Driental Motor Company                                     | Comment Comment                                                                                               |
|                                                                                                    | IP Address: 192 . 168<br>Electronic Key<br>Compatibility Chedk:<br>Vendor ID: | . 1 . 6               | Product Name<br>AZD-KEP<br>Application Profile Assembly                                               | Comment Product Code<br>5094 Comment<br>Device Implemented Attribute 25 Of the Identity OL Comment            |
|                                                                                                    | Device Type:<br>Product Code:<br>Revision(Major.Minor):                       | 43 ×<br>5094 ×<br>1 × | Major Revision           Major Revision           1         Comment           Product Type         43 | Minor Revision           1         Comment           Product Type String         Generic Device (keyable)(43) |

EtherNet/ID cettin

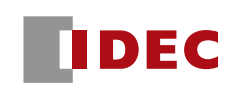

### Example 1: FC6A and Oriental Motor motor driver

Step 5: Right mouse click and select Add CIP Connection

| Enerveen setting                                                                                           |                                            |              |      |            |
|----------------------------------------------------------------------------------------------------|--------------------------------------------|--------------|------|------------|
| FC6A-D16X1CEE                                                                                              | CIP Connection Setting List Target Setting |              |      |            |
| - Scan list: Number of CIP connection - Scan list: Number of CIP connection - Oriental Motor (192 168 1 6) | 🗷 Use this target                          |              |      |            |
| 1. Onental_Motor (192.100.1.0                                                                              | Add CIP Co                                 | onnection    | Orie | ntal_Motor |
|                                                                                                    | Delete Sel                                 | ected Target | 192  | 2.168.1.6  |
|                                                                                                    |                                            |              |      |            |

- Step 6: In the CIP Connection Settings, fill in the Adapter parameters
  - IN Instance ID = 100, Size = 28 Words
  - OUT Instance ID = 101, Size = 20 Words

| IN (T->0) [Receive data f | rom the 'target'] ——— |     |                          | <br>       |                         |   |
|---------------------------|-----------------------|-----|--------------------------|------------|-------------------------|---|
| RPI:                      | 50 🖨 [msec]           | No. | Top of device<br>address | Size[word] | Occupied device address |   |
| CIP Connection type:      | Point to point 👻      | 1   | D0100                    | <br>28     | D0100 - D0127           | ≡ |
| Instance ID:              | 100 🜩                 | 2   |                          |            |                         |   |
|                           |                       | -   |                          |            |                         |   |
|                           |                       |     |                          |            |                         |   |
| OUT (0->T) [Send data to  | o the 'target']       |     |                          |            |                         |   |
| RPI:                      | 50 🖨 [msec]           | No. | Top of device<br>address | Size[word] | Occupied device address |   |
| CIP Connection type:      | Point to point 👻      | 1   | D0200                    | <br>20     | D0200 - D0219           | = |
| Instance ID:              | 101 🖨                 | 2   |                          |            |                         |   |
|                           |                       | 2   |                          |            |                         |   |

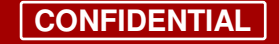

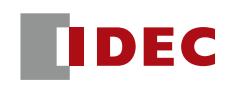

#### **Adapter Settings**

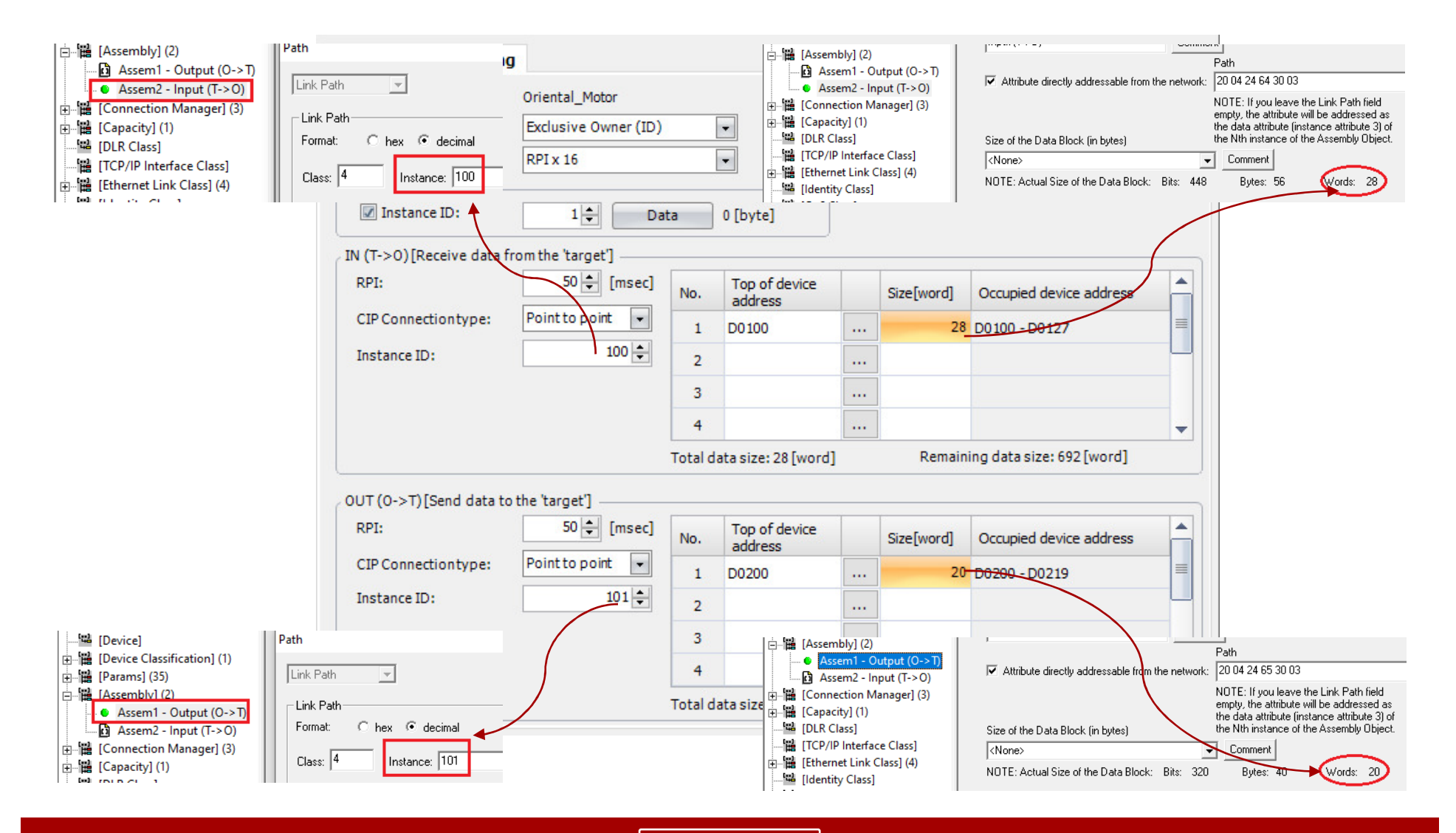

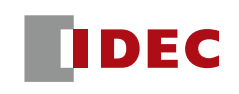

Example 1: FC6A and Oriental Motor motor driver

## Step 7: Configure the rest of the settings

| CIP Connection name<br>See pg 440 Manual for                                      | CIP Connection Setting<br>Node name:                                                                                                    | Oriental_Motor       |             | Trigger o           | fsend       | : Cy           | rclic 💌                   |                          | <b>Trigger of send</b><br><b>Cyclic</b> -transmit data at |            |                         |          |                   |
|-----------------------------------------------------------------------------------|----------------------------------------------------------------------------------------------------|----------------------|-------------|---------------------|-------------|----------------|---------------------------|--------------------------|-----------------------------------------------------------|------------|-------------------------|----------|-------------------|
| more details                                                                      | CIP Connection name:                                                                                                    | Exclusive Owner (ID) |             | COS Inhi            | bittim      | e:             | 0 🚔 [msec]                |                          | the set RPI                                               |            |                         |          |                   |
|                                                                                   | Timeout:                                                                                                    | RPI x 16             |             | Control F           | legiste     | n D0           | 300 🚽 🛄 D0300 D03         | 04                       | COS-transmit data at the                                  |            |                         |          |                   |
| Timeout<br>Sets the timeout                                                       | Configuration       Image: Configuration     Set       Image: Configuration     Image: Configuration       Image: Configuration     Image: Configuration       Image: Configuration     Image: |                      |             |                     |             |                |                           |                          | set RPI or when a value<br>changes                        |            |                         |          |                   |
|                                                                                   |                                                                                                    | 50 1 [msec]          |             | Top of device       |             |                |                           |                          | Control Register                                          |            |                         |          |                   |
|                                                                                   | RF1.                                                                                                    |                      | No.         | address             |             | Size[word]     | Occupied device address   |                          | Sets the data registers                                   |            |                         |          |                   |
| Configuration Instance                                                            | CIP Connection type:                                                                                                    | Point to point       | 1           | D0100               |             | 28             | D0100 - D0127             | =                        | - that will be used by the                                |            |                         |          |                   |
| ID                                                                                | Instance ID:                                                                                                    | 100 🜩                | 2           |                     |             |                |                           |                          | CIP connection                                            |            |                         |          |                   |
| Some vendors use this                                                             |                                                                                                    |                      | 3           |                     |             |                |                           |                          | See pg 441 Manual                                         |            |                         |          |                   |
| parameter, and some don't                                                         |                                                                                                    |                      | 4           |                     |             |                |                           | _                        | 10                                                        |            |                         |          |                   |
|                                                                                   |                                                                                                    |                      | Total da    | ta size: 28 [word]  |             | Remain         | ing data size: 692 [word] |                          |                                                           |            |                         |          |                   |
| RPI<br>Requested package interval                                                 | OUT (0->T)[Send data to                                                                                                    | the 'target']        |             |                     |             |                |                           |                          | Top of the device address                                 |            |                         |          |                   |
| 10 to 10,000ms                                                                    | RPI:                                                                                                    | 50 ≑ [msec]          | 50 ≑ [msec] | 50 🜩 [msec]         | 50 ≑ [msec] | 50 ≑ [msec] No | No.                       | Top of device<br>address |                                                           | Size[word] | Occupied device address | <b>^</b> | Users define data |
|                                                                                   | CIP Connection type:                                                                                                    | Point to point       | 1           | D0200 ┥             |             | 20             | D0200 - D0219             | =                        | registers in the FC6A                                     |            |                         |          |                   |
| CIP Connection type                                                               | Instance ID:                                                                                                    | 101 🛓                | 2           |                     |             |                |                           |                          |                                                           |            |                         |          |                   |
| Point-to-Point-receives                                                           |                                                                                                    |                      | 3           |                     |             |                |                           |                          |                                                           |            |                         |          |                   |
| data from target on a one-                                                        |                                                                                                    |                      | 4           |                     |             |                |                           |                          |                                                           |            |                         |          |                   |
| to-one basis<br>Multicast-multiple<br>originators receive data<br>from one target |                                                                                                    |                      | Total da    | ata size: 20 [word] |             | Remain         | ing data size: 700 [word] |                          |                                                           |            |                         |          |                   |

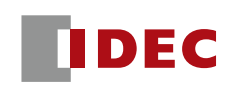

- AB ControlLogix is a Scanner with Originator function
- FC6A Plus will be configured as a Scanner with Target function

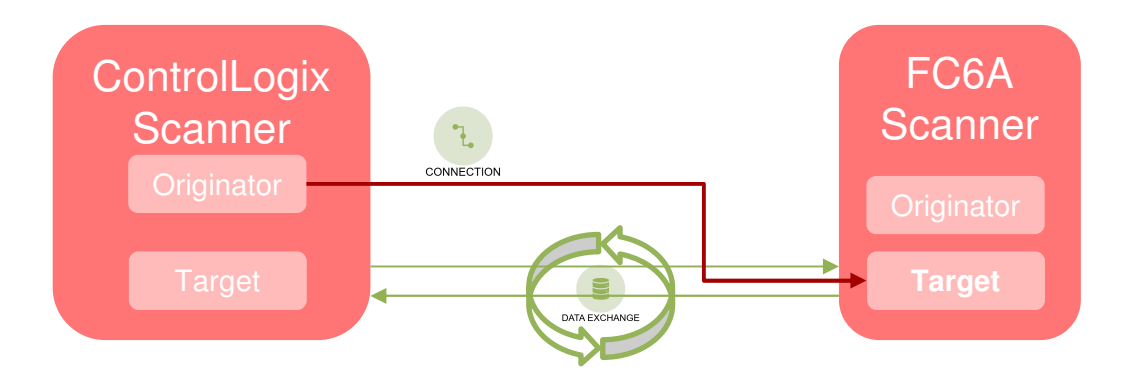

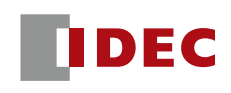

### WindLDR Configuration

- Step 1: Click Ethernet Port 2
- Step 2: Check EtherNet/IP Settings and click Configure

| EtherNet/IP Settings |           |
|----------------------|-----------|
| Enable EtherNet/IP   | Configure |

 Step 3: Right mouse click CIP Connection...→ Add CIP Connection Point Setting

#### EtherNet/IP setting

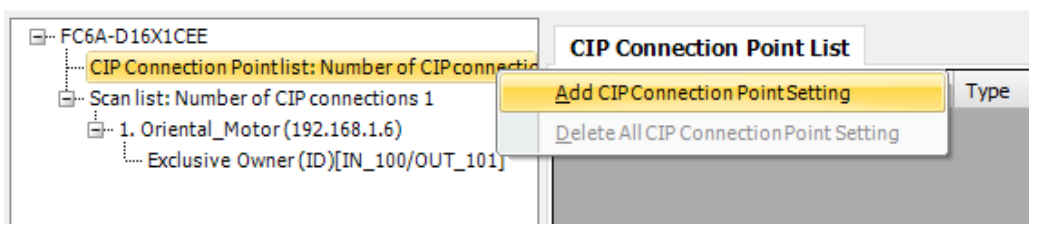

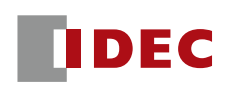

Example 2: FC6A and AB ControlLogix5555

#### WindLDR Configuration

- Step 4: FC6A sends values in D0-D1 to ControLogix
  - Instance ID = 100 (Default. Can be set with other value)
  - CIP Tag: Optional
  - Type: IN  $(T \rightarrow O)$
  - Top of device address: D0, Size 2

| CIP Connection Point Setting                                                    |                                                |                          |  |            |                         |  |  |  |
|---------------------------------------------------------------------------------|------------------------------------------------|--------------------------|--|------------|-------------------------|--|--|--|
| Instance ID: 100 Available Instance ID (100 to 197, 240 to 255 and 768 to 1279) |                                                |                          |  |            |                         |  |  |  |
| Туре:                                                                           | Type: IN (T->O) Send data to the 'Originator'. |                          |  |            |                         |  |  |  |
| Device Allocation:                                                              | No.                                            | Top of device<br>address |  | Size[word] | Occupied device address |  |  |  |
|                                                                                 | 1                                              | D0000                    |  | 2          | D0000 - D0001           |  |  |  |
|                                                                                 | 2                                              |                          |  |            |                         |  |  |  |

- Step 5: Repeat step 3 to add another connection point

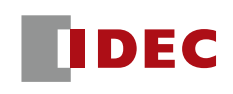

- WindLDR Configuration
  - Step 6: FC6A receives data from ControLogix and stores in D400-D409
    - Instance ID = 101 (Needs to be different from other connection point)
    - CIP Tag: Optional
    - Type: OUT (O  $\rightarrow$  T)

| CIP Connection Point Setting                                                    |        |                                                |  |            |                         |  |  |
|---------------------------------------------------------------------------------|--------|------------------------------------------------|--|------------|-------------------------|--|--|
| Instance ID: 101 Available Instance ID (100 to 197, 240 to 255 and 768 to 1279) |        |                                                |  |            |                         |  |  |
| CIP Tag:                                                                        |        |                                                |  |            |                         |  |  |
| Type:                                                                           | OUT (O | OUT (0->T) Receive data from the 'Originator'. |  |            |                         |  |  |
| Device Allocation:                                                              | No.    | Top of device<br>address                       |  | Size[word] | Occupied device address |  |  |
|                                                                                 | 1      | D0400                                          |  | 10         | D0400 - D0409           |  |  |
|                                                                                 | 2      |                                                |  |            |                         |  |  |

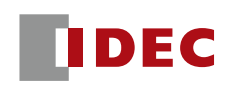

- RSLogix5000 Configuration
  - Step 1: Select "1756-ENBT/A eip"
  - Step 2: Select "Add New Module" from context menu

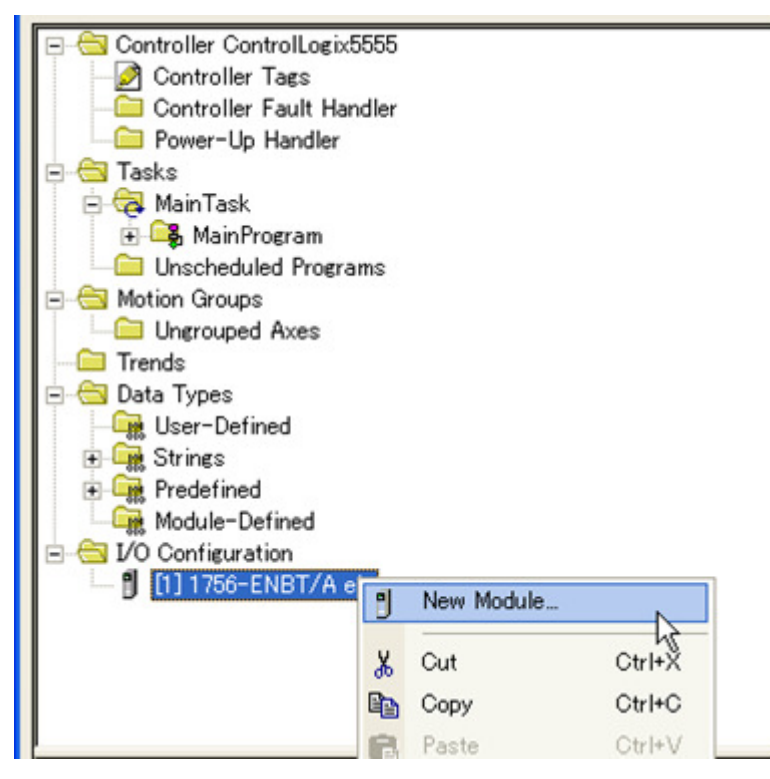

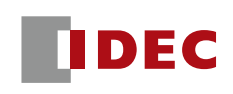

#### Example 2: FC6A and AB ControlLogix5555

### RSLogix5000 Configuration

– Step 3: Select "Generic Ethernet Module" from module list

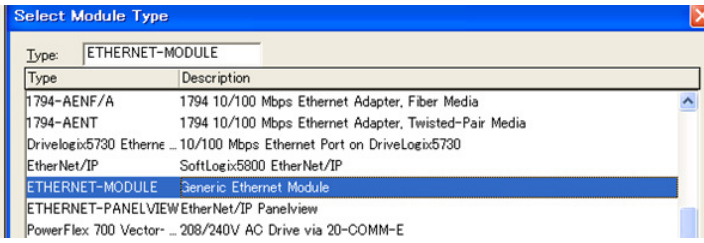

#### - Step 4: Configure properties of FC6A Plus

| Name                         | Any name                             | Module Properties - eip (ETHERNET-MODULE 1.1)                                                                                                    |   |  |  |  |  |
|------------------------------|--------------------------------------|----------------------------------------------------------------------------------------------------|---|--|--|--|--|
| IP Address                   | FC6A PLUS IP Address                 | Type: ETHERNET-MODULE Generic Ethernet Module<br>Vendor: Allen-Bradley<br>Parent: eip<br>Name: [rc6aConnection Parameters                                                                                                    |   |  |  |  |  |
| Input<br>(T $\rightarrow$ O) | Assembly Instance = 100<br>Size = 2  | Description:         Assembly<br>Instance:         Size:           Input:         100         2                                                                                                    |   |  |  |  |  |
| Output $(O \rightarrow T)$   | Assembly Instance = 101<br>Size = 10 | Comm Eormat:         Data = INT         Configuration:         II         0         :::         (8-bit)           Address / Host Name         Gonfiguration:         II         0         :::         (8-bit)           © IP Address:         192.         168.         1         6         Status Input:         Image: Configuration:         Image: Configuration: |   |  |  |  |  |
| Configuration                | Assembly Instance = 1<br>Size = 0    | Cancel < Back Next > Finish >> Help                                                                                                    | - |  |  |  |  |

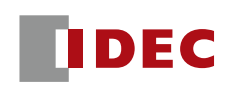

### Example 2: FC6A and AB ControlLogix5555

- RSLogix5000 Configuration
  - Step 5: Configure RPI and click "Finish >>"

| Module Properties – eip (ETHERNET-MODULE 1.1)                                         |  |  |  |  |
|---------------------------------------------------------------------------------------|--|--|--|--|
| Requested Packet Interval (RPI): 100 <u>→</u> ms (1.0 - 3200.0 ms)<br>「Inhibit Module |  |  |  |  |
| Major Fault On Controller If Connection Fails While in Run Mode                       |  |  |  |  |
| Module Fault                                                                          |  |  |  |  |
|                                                                                       |  |  |  |  |
|                                                                                       |  |  |  |  |
|                                                                                       |  |  |  |  |
| Cancel < Back Next > Finish >>                                                        |  |  |  |  |

Notes: We didn't configure the Vendor ID, Device Type, and Product Type because some Scanners do not require this information. But other Scanners do require this information.

The FC6A information can be found on page 451 of the manual.

■Instance Attributes (Instance ID: 1)

| ID | Access | Name         | Data Type | Description                  | Attribute Value                    |
|----|--------|--------------|-----------|------------------------------|------------------------------------|
| 1  | Get    | Vendor ID    | UINT      | Vendor identification number | 159                                |
| 2  | Get    | Device Type  | UINT      | General device type          | 14 (Programmable Logic Controller) |
| 3  | Get    | Product Code | UINT      | Product identification code  | 2000                               |